2002年5月13日

此文件包含关于以下主题的最新信息:

关于 HP 笔记本计算机和 Windows 的信息来源 注意事项 重新设定 One-Touch (单触) 按钮 使用无线 LAN 将电视机用作显示器 连接串行设备 使用处理大量图形的应用程序 运行 e-Diagtools 诊断程序

Windows XP 不推荐使用 Microsoft Plus!

Windows 2000 使用多个显示器播放 DVD 或多媒体程序

使用 HP 笔记本计算机的最佳方法 物理保养 一般使用

## 信息来源

- \* 印刷版《启动指南》介绍了笔记本计算机,并且向您说明其基本功能。该指南同时包含故障 排除信息。
- \* 联机《参考指南》说明了如何设置操作系统、安装和连接附件以及维护和升级计算机(对于 Windows XP, 依次单击"开始"、"帮助和支持"、"HP 资料库";或对于 Windows 2000, 依次单击"开始"、"程序"、"HP 资料库")。
- \* 随计算机提供的 Microsoft Windows 手册包含有关使用 Windows 操作系统标准功能的信息。
- \* 有关 BIOS 的更新和其它技术说明文档,请访问惠普公司的 Web 站点: http://www.hp.com/notebooks 或 http://www.europe.hp.com/notebooks(欧洲镜像站点)。

## <u>注意事项</u>

此部分介绍了可能导致数据严重丢失的某些情况。

请勿在数据存储 PC 卡正在执行读或写操作时将其卸下,这会损坏该卡上的数据。

某些应用程序(如 Intuit 的 Quicken)会使工作中的文件保持打开状态,并在您进行更改时更新 文件。对于此类应用程序,您应仅打开驻留在硬盘驱动器上的文件,而不能打开移动磁盘上的 文件。移动磁盘(如软盘或 PC 卡)上的打开文件在某些情况下容易被损坏。

在使计算机挂起、对接或断开对接之前,始终保存数据并关闭所有打开的应用程序,特别是觉察不到电源中断的应用程序、音频和视频应用程序以及使用 PC 卡和 I/O 设备(如 CD-ROM 驱动器)的应用程序。

## <u>重新设定 One-Touch (单触) 按钮</u>

因特网和电子邮件 One-Touch 按钮自动打开您的因特网主页和您的电子邮件软件。如果您想重新设定这两个按钮,但无法改变它们的操作,请查看 Business Support(商业用户支持)Web 站 点 (www.hp.com/go/bizsupport),下载最新的 One-Touch 软件。

# 使用无线 LAN

以下是设置无线 LAN 的几点建议:

- \* 如果您正在运行 Windows 2000, 您可能无法从"开始"菜单打开无线配置窗口。如果出现这种情况,请单击任务栏上的无线图标来打开配置窗口。
- \* 如果您正在运行 Windows 2000 并且您的无线网络使用的是共享验证,您必须在 Windows "设 备管理器"中更改验证选项。打开"设备管理器",扩展网络设备,然后双击 802.11 设备。 在"高级"选项卡上,将验证算法更改到共享选项上。
- \* 通过访问点连接无线网络时,您的计算机应能使用网络资源。在您登录时,如果计算机不能 与网络资源连接,则您的计算机可能没有分配 IP 地址。对于 Windows 2000,要检查 IP 地 址,请依次单击"开始"、"程序"、"附件"、"命令提示符"并键入 ipconfig。如果无线 连接的子网掩码是 255.255.000.000,则表明网络服务器未给您的计算机分配 IP 地址,您需要 释放并重设网络 IP 地址 - 请参见下面提及的 readme 文件。如果这样仍不能解决问题,则可能 需要重新启动访问点。
- \* 如果您要更改 SSID 的值以连接至不同的访问点,或者您要将 Infrastructure(基础结构)模式 改为 AdHoc(专用)模式,那么您可能首先需要释放并重设您的因特网 IP 地址 请参见下面 提及的 readme 文件。

如果您在建立或使用无线 LAN 连接时遇到问题,请参见 c:\hp\Drivers\Wireless\Readme.txt 中有 关无线 LAN 的内容。

#### 将电视机用作显示器

如果将电视机连接到计算机的超级视频端口,请按照以下建议操作,以获得最佳效果:

- \* 要获得最佳观看效果且使操作更加方便,请使用配有超级视频输入的电视机并将超级视频电 缆从计算机连接到该电视机。如果可用接口只有复合 Phono(RCA 类型)接口,建议使用优 质标准电缆。但是,某些超级视频/复合适配器在进行此连接时不工作。有关详细信息,请联 系 HP 客户支持中心。
- \* 避免在计算机显示屏和电视机之间反复切换后按下电源按钮(等待模式)。在某些情况下, 反复切换后进入等待模式时,计算机可能停止响应。作为预防措施,请在"控制面板"的 "电源选项"中设定"等待"超时,以防止在使用电视机时自动进入"等待",并在按下电 源按钮或切换显示屏前保存工作。您可以到 Business Support(商业用户支持)Web站点 (www.hp.com/go/bizsupport)查看是否有新的软件更新件可用。

# 连接串行设备

尽管计算机上未提供串行端口,但您可以用一个 USB 串行适配器将串行设备连接到 USB 端口。而且,端口复制器也提供了一个串行端口用来连接串行设备。

#### 使用处理大量图形的应用程序

您可以按下 Fn+F5 组合键,以便在内置显示器和外置显示器之间切换。然而,应该避免在运行 多媒体程序或 OpenGL 等需要处理大量图形的应用程序时切换。在某些情况下,切换显示器可 导致视频损坏或应用程序关闭。

在运行需要处理大量图形的应用程序时,您还应避免碰到计算机上的电源按钮。在某些情况下,这会导致应用程序或计算机被锁定。

## 运行 e-Diagtools 诊断程序

计算机重新启动后,当看见 HP 徽标时按下 F10 可以运行 e-Diagtools 诊断程序。如果您想从 Windows 运行诊断软件,您可以使用 e-Diagtools for Windows 程序。不过,要避免可能出现的 问题,在启动 e-Diagtools for Windows 前,请确保计算机自上次重新启动后,没有进入"等待" 或"休眠"模式。

## Windows XP

## 不推荐使用 Microsoft Plus!

不推荐在笔记本计算机上使用 Microsoft Plus! for Windows XP。Microsoft Plus! 整合了数字媒体 工具软件、3D 图形和动画以及 3D 游戏软件。这些增强功能主要是针对台式计算机的,使用它 们可能会大大降低笔记本计算机电池的使用时间。

#### Windows 2000

#### 使用多个显示器播放 DVD 或多媒体程序

如果使用多个显示器播放 DVD 或多媒体输出信号时,显示效果很差或出现错误信息,您可尝试将显示器设置改为分辨率不高于 1024x768,增强色 16 位。更改设置后重新启动计算机。

#### 使用 HP 笔记本计算机的最佳方法

以下是日常使用 HP 笔记本计算机期间的建议维护措施,以及如何防止潜在的物理损坏或数据 丢失的方法。硬盘驱动器和其它内置部件并非绝对可靠,处理和操作不当会对其造成损坏。

# 物理保养

\* 避免碰撞或摇晃。
- 装运计算机前,请将其挂起或关闭。这样会关闭硬盘驱动器。硬盘驱动器在运行时,即使

计算机从几英寸高的位置落到坚实的表面,也可能会造成数据丢失或驱动器损坏。 -携带计算机时,将其置于带有软垫的盒中,以防碰撞和摇晃。 -放下计算机时动作要轻。采取预防措施以防意外碰撞。 -经过崎岖不平的地形时,请勿操作计算机。

- \* 确保计算机周围的通风状况良好。确保计算机在置于装运箱或其它封闭空间前已挂起或关闭。
- \* 请勿凭借显示屏来拿起或携带计算机。
- \* 雨雪天气(恶劣天气)时请勿在室外使用计算机,也勿在任何极端温度或湿度环境中使用计 算机。

一般使用

- \* 将显示屏的亮度调至视觉可接受的最低级别。这将有助于延长电池的使用寿命。
- \* 定期备份数据。将文件复制至软盘、CD-RW 或网络驱动器。
- \* 使用病毒扫描程序,尤其是能自动运行的病毒扫描程序,定期检查文件和操作系统的完整 性。使用"磁盘扫描"和"磁盘碎片整理"实用程序检查磁盘。

有关如何启动和关闭 HP 笔记本计算机的详细内容,请参见您的手册。

- 文件结尾 -